# **Device Check for Kumon App**

## The list of recommended devices by KIE:

| Tablet | iPad: 6th generation or later (screen size: 10.2 inches or greater)<br>Galaxy TabS6 Lite (screen size: 10.4 inches) |  |  |  |  |
|--------|----------------------------------------------------------------------------------------------------|--|--|--|--|
|        | Galaxy TabS7 (screen size: 12.4 inches or greater)                                                                  |  |  |  |  |
| Stylus | Official product of the tablet manufacturer recommended                                                             |  |  |  |  |

In principle, no need to have Device Check when using recommended devices

## What you need for Device Check:

Tablet, Stylus Pen (with battery charged)

- Steps:
- 1. Make sure the device to be checked is connected to wi-fi.
- Access the URL below or read the QR code using the browser (Safari or Google Chrome is recommended).
  URL: <u>https://kumonapp.digital.kumon.com/test/en/index.html</u>
  \*The QR code is a registered trademark of DENSO WAVE.
- Add the Device Check App to the home screen. (This is necessary to check if the screen size is appropriate.)
- 4. Type ID and password ID: <u>9999999999999999</u> Password: <u>test9999</u>
- 5. Follow the steps below:

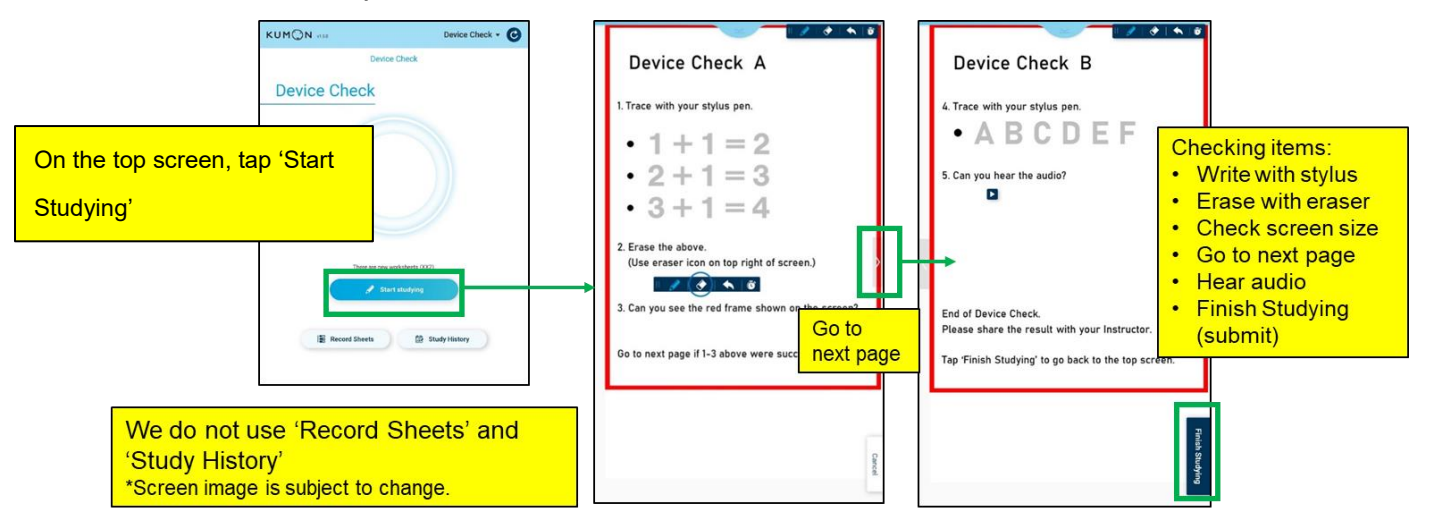

6. After Device Check ends, log out and delete the Device Check App from the home screen.

Note: Even if Device Check is successful, it does not guarantee smooth learning on Kumon App (e.g. It may go successfully on smart phones)

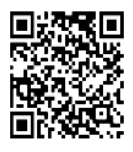

QR code

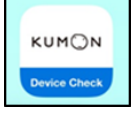

Icon image on home screen

■ What to do when Device Check is not successful

#### 1. When the stylus pen is not working

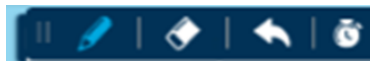

- Make sure that pencil icon is selected in the tool bar.
- Make sure that stylus pen is charged (if the pen uses chargeable battery).

#### 2. When the entire red frame is not shown

Check/change the zoom setting of the relevant browser.

Galaxy

| Settings | 0 | Notifications<br>Status bar - Do not disturb                   | Font size and style                                                      |      |             |
|----------|---|----------------------------------------------------------------|--------------------------------------------------------------------------|------|-------------|
|          |   |                                                                | Screen zoom                                                              |      | Screen zoom |
|          |   | Display<br>Brightness • Eye comfort shield •<br>Navigation bar | Screen timeout<br>2 minutes                                              |      | +           |
|          | 0 | Wallpaper<br>Home and lock screen wallpaper                    | Edge panels                                                              |      |             |
|          | 0 | Home screen<br>Layout - App icon badges                        | Navigation bar<br>Manage the Home, Back, and Recents buttons or use gest | ures |             |

[Galaxy] In the device settings, set the zoom setting of the relevant browser to 100%.

|              | 11:28 Sat Aug 27   | <b>\$</b> 4                                                                               | 5% 🗈 > |              |              | 奈 45% ■ |
|--------------|--------------------|-------------------------------------------------------------------------------------------|--------|--------------|--------------|---------|
| Ded          | Settings           | Safari                                                                                    |        |              |              |         |
| IPad         | Wallet & Apple Pay | BIOCK All COOKIES                                                                         |        | Safari       | Page Zoom    |         |
|              |                    | Fraudulent Website Warning                                                                |        |              |              |         |
|              | Passwords          | Privacy Preserving Ad Measurement                                                         | )      | PAGE ZOOM ON | ALL WEBSITES |         |
|              | 🖂 Mail             | Check for Apple Pay                                                                       |        |              |              |         |
|              | Contacts           | Allow websites to check if Apple Pay is enabled and if you<br>have an Apple Card account. |        | 50%          |              |         |
|              | Calendar           | About Safari & Privacy                                                                    |        | 75%          |              |         |
|              | Notes              | Clear History and Website Data                                                            |        |              |              |         |
|              | Reminders          | SETTINGS FOR WEBSITES                                                                     |        | 85%          |              |         |
| Et augusting | Voice Memos        | Page Zoom                                                                                 | )      | 100%         |              | ~       |
|              | Messages           | Request Desktop Website                                                                   | >      | L            |              |         |
| Settings     | FaceTime           | Reader                                                                                    | >      | 115%         |              |         |
|              | 🖉 Safari           | Camera                                                                                    | >      | 125%         |              |         |
|              | Stocks             | Microphone                                                                                | >      | 12370        |              |         |
|              | Translate          | Location                                                                                  | >      | 150%         |              |         |
|              | ស Maps             |                                                                                           |        |              |              |         |
|              | Measure            | ACCESSIBILITY                                                                             |        | 175%         |              |         |
|              | Shortcuts          | Show Color in Compact Tab Bar                                                             |        | 20.0%        |              |         |
|              |                    | READING LIST                                                                              |        | 20070        |              |         |
|              | Music              | Automatically Save Offline                                                                |        | 250%         |              |         |
|              | TV TV              | Automatically save all Reading List items from iCloud for<br>offline reading.             |        |              |              |         |
|              | Service Photos     |                                                                                           |        | 300%         |              |         |
|              | Camera             | Advanced                                                                                  | ·      |              |              |         |
|              |                    |                                                                                           |        |              |              |         |

[iPad] 1) delete the App from the home screen1, 2) set the zoom setting of the relevant browser to 100% in the device settings, and 3) access the URL again and 4) add the App to the home screen.

#### 3. When audio is not working

- Make sure that wireless (Bluetooth) devices are not connected.
- Check the settings of audio on the device (mute/volume).

When the problem persists even after trying 1-3, there is a possibility that the device is not compatible with Kumon App. (Use of such device is not recommended to avoid issues during worksheet study.)

If you have any questions, please contact your Instructor.

Thank you very much.

### **Supplementary Information**

How to Add the App to Home Screen

iPad

## Galaxy

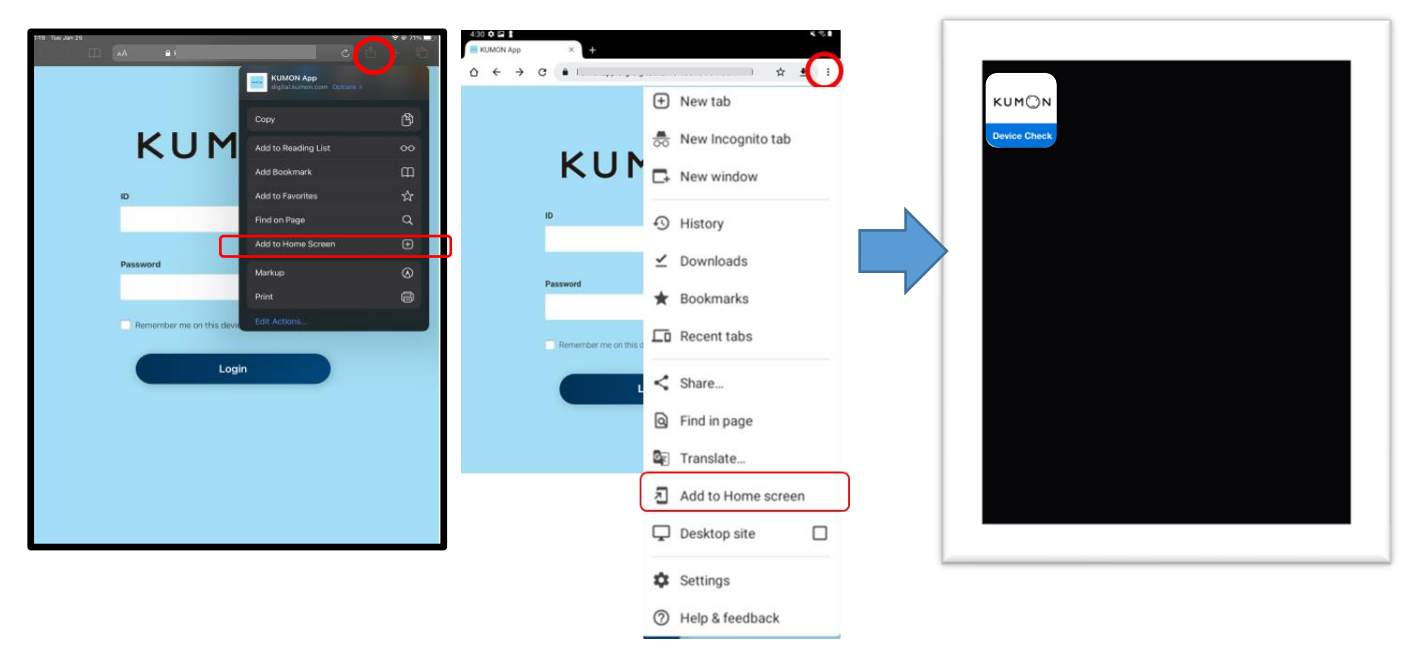